## VADEMECUM "FIRMA VERBALE SCRUTINI" Solo per i coordinatori di classe

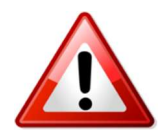

Dopo aver compilato il verbale, sarà <u>necessario</u> procedere anche alla richiesta delle firme di tutto il Consiglio di Classe.

Per fare ciò:

andare sul sito: https://www.portaleargo.it/ e accedere al registro attraverso l'apposita icona

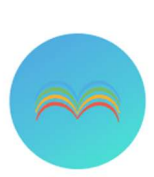

Si aprirà la pagina in cui inserire le credenziali di accesso: nome.cognome.sc22849 e la password Registro elettronico didUP

Dal menù di sinistra selezionare "Bacheca":

| Menù                        | ×         |                |                             |            |           |        | Menù                |            | ×         |
|-----------------------------|-----------|----------------|-----------------------------|------------|-----------|--------|---------------------|------------|-----------|
| ☐ Home                      |           |                | Successivamente selezionare | ☐ Home     |           |        |                     |            |           |
| 🔁 Registro                  | •         |                |                             | 🔁 Registro |           | •      |                     |            |           |
| 😫 Scrutini                  |           |                |                             |            | Scrutini  |        | •                   |            |           |
| Didattica                   | •         |                |                             | onare      | Didattica |        | •                   |            |           |
| 🖻 Bacheca                   |           |                | "Gestione bacheca"          |            | 🖾 Bacheca |        | -                   |            |           |
| Comunicazioni               | •         |                |                             |            |           |        | 💷 Messaggi da legge | re         |           |
| 🕗 Orario                    |           |                |                             |            |           |        | Gestione Bacheca    |            |           |
| Stampe                      | •         | 6              |                             |            |           |        |                     |            |           |
| 🛠 Strumenti                 |           |                |                             |            |           |        |                     |            |           |
| lella seguente pa           | agina cli | ccare su "     | Aggiungi":                  |            |           |        |                     |            |           |
| Gestione Bacheca            |           |                |                             |            |           |        | Anno Scolastico: 2  | 021/2022 - | ) (Aggiur |
| Ordina messaggi per: 💿 Data | O Catego  | ia 🔿 Messaggio | O Inserimento O Doc         | cumento    |           |        |                     |            |           |
| CATEGORIA †                 | NUM       | MESSAGGIO †    |                             |            |           | AUTORE | DESTINATARI         |            | í l       |

Si aprirà una nuova pagina da completare come segue:

- 1) Disponibile fino al: non inserire nulla
- 2) Descrizione: inserire il nome che è stato dato al verbale
- 3) Scegliere la categoria "VERBALI"
- 4) Inserire la richiesta di adesione con relativa data (Max una settimana).
- 5) Infine, cliccare su "Allegati"

| Bacheca 5                              | Indietro Salva |
|----------------------------------------|----------------|
| Dettaglio Allegati Destinatari         |                |
| Data:                                  |                |
| Disponibile fino al:                   |                |
| Descrizione:                           |                |
| Numero documento:                      |                |
| Url:                                   |                |
| Categoria:                             |                |
| Scegli dalla lista                     | 3              |
| S Visibile                             |                |
| Richiesta Adesione entro il gg/mm/aaaa | 4              |

Fatto ciò, si aprirà una nuova pagina, nella quale cliccando su "Aggiungi" avremo la possibilità di inserire il file PDF del verbale con una breve descrizione.

Al termine di questa operazione, cliccare sulla scritta "Conferma" in altro a destra.

Ora cliccare su:

1) "Destinatari" si aprirà la seguente pagina:

| E  | Bacheca                                                    |          | 1      |             |   |          |  | Indietro | Salva             |
|----|------------------------------------------------------------|----------|--------|-------------|---|----------|--|----------|-------------------|
|    | Dettaglio                                                  | Allegati | Destin | atari       |   |          |  |          | 4                 |
|    | Classi a cui destinare il messaggio                        |          |        |             |   |          |  | <br>(2)  |                   |
|    |                                                            |          |        |             |   |          |  |          | Scegli<br>Elimina |
|    | Utenti destinatari del messaggio per le classi selezionate |          |        |             |   |          |  |          |                   |
|    | Genitor                                                    | ri       | 🗌 Pre  | esa visione | A | Adesione |  |          |                   |
| 3) | Alunni                                                     |          | 🗌 Pre  | esa visione |   |          |  |          |                   |
|    | Docent                                                     | i        | 🗌 Pre  | esa visione |   | Adesione |  |          |                   |

- 2) Scegliere la classe di riferimento
- 3) Spuntare "Docenti" con la relativa "Presa visione" e "Adesione".
- 4) Ora cliccando su "Salva", in alto a destra, il nostro verbale sarà pubblicato per tutti i docenti della classe.

Per verificare lo stato della presa visione da parte dei docenti basta cliccare su e successivamente su "Verifica la presa visione/adesione del docente".

Apri 🔹